LEIAU AUMULLIZENIAETAL AINWLLUZAI

Select 'Study.' Select 'Temporarily- More than 6 months.' Select your country of citizenship (home country). Select 'Canada.'

spouse/partner, child, or grandchild who is a citizen or permanent resident. Select the date your were born (birthday). Select 'No', unless you have a

Once you have answered all of the questions, you can make changes to any answer. Simply select the pencil beside the information that you wish to change. Select 'Continue. Scroll down and select 'Continue.'

Details

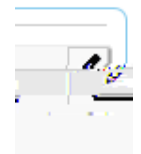

Instructions Options

Your personal checklist includes a link to the application forms as well as the supporting documents you should submit.

Document Name

You must use the form linked with this checklist. If using a Firefox or Chrome browser, the application form must be downloaded to your computer, saved and manually opened in order to view the form. Internet Explorer works best to view the form. If you are having trouble on your own computer, you may wish to use a computer in the IIRSS lounge as these computers will open the application form.

For assistance completing this form, make an appointment with an IIRSS immigration advisor

- 1. UCI: Enter your Client ID number (found in the upper right corner of your study permit)
- 3. Select 'Visitor Visa'
- 1. Family Name: enter your name as it appears on your study permit
- Under 'Country', select 'Canada' Under 'Status' select 'Student' Under 'From' enter the date you first entered Canada as a student Under 'To' enter the expiry date of your current Study Permit.
- 8. Select 'No' unless you have lived somewhere other than Canada and y

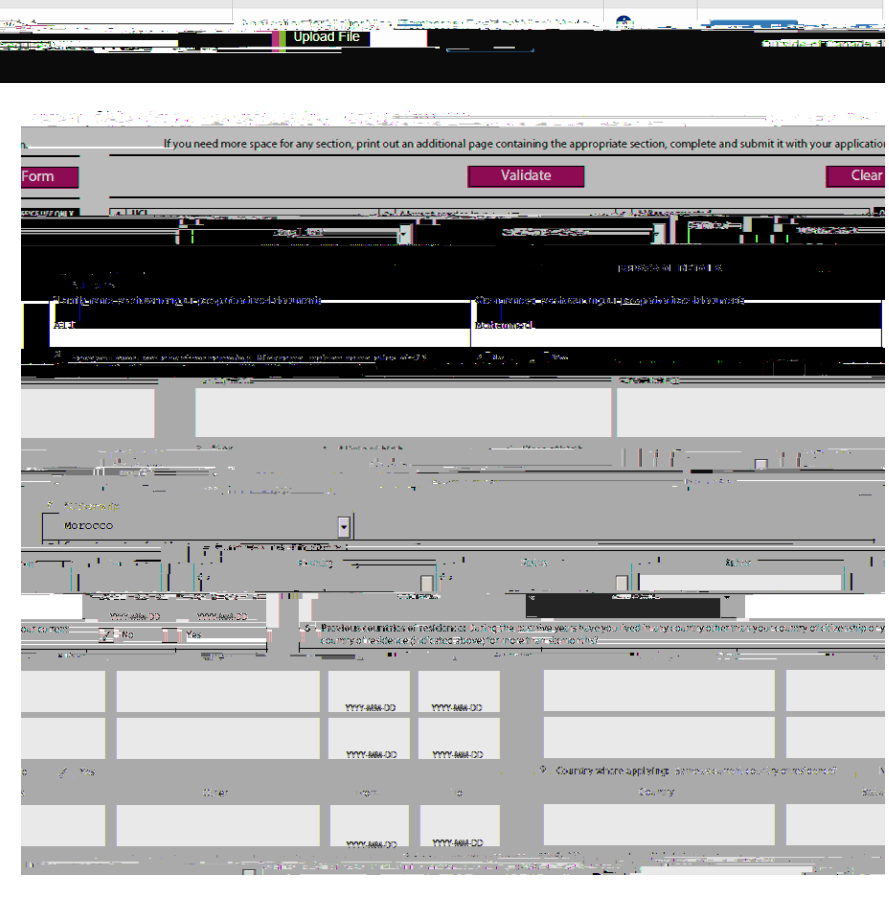

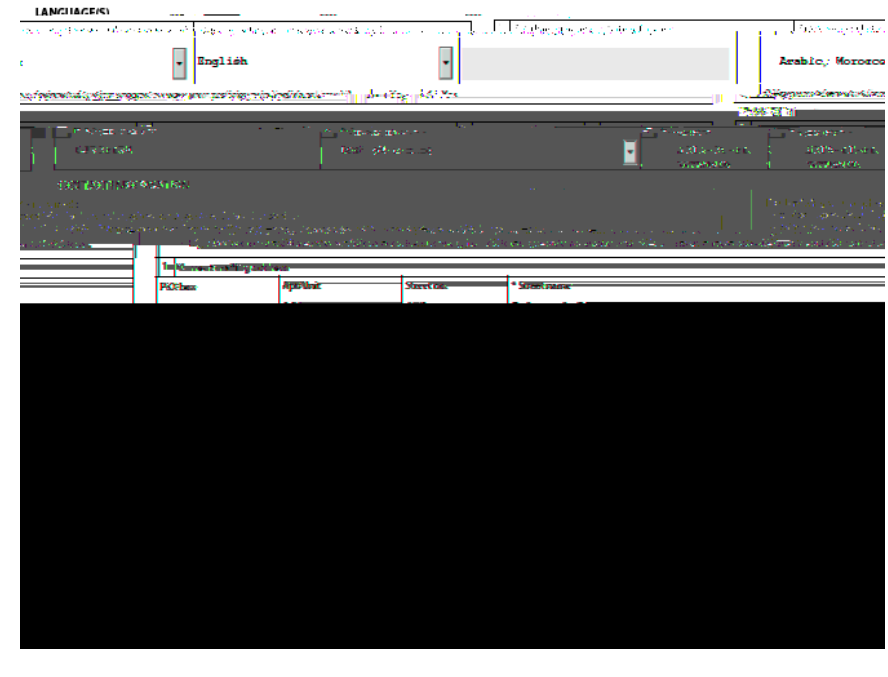

submit your original passport prior to receiving instructions from IRCC to do so. If you submit

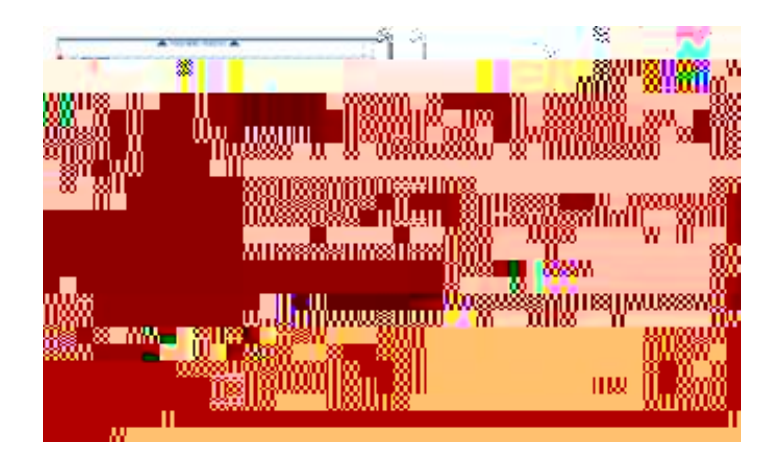

Complete the mailing label on the letter-sized 'Large' envelope (envelope #2), showing your full mailing address in the "From" box and the CPP-Ottawa address in the "To" box. It will look like this:

Back of letter-sized 'Large' envelope (#2)

Inside the letter-sized 'Large' envelope (envelope #2) put: a) the ; b) ; c) your .